## To Install IntegradePro 9.4 to Windows Vista:

The installer must be set to Windows 2000 compatibility mode to run.

| 1. Right-click the Integrade Pro installer.                                                                                                    | Install InteGrade I                                                                                                    | Dro. ovo Droporti                                                               |                 |
|----------------------------------------------------------------------------------------------------|----------------------------------------------------------------------------------------------------|---------------------------------------------------------------------------------|-----------------|
| 2. Click Properties.                                                                                                    |                                                                                                    | Protexe Properti                                                                |                 |
|                                                                                                    | Security                                                                                                    | Summary                                                                         | NetWare Version |
| <ul> <li>3. On the Compatibility tab, select</li> <li>Windows 2000 in the Run this program</li> <li>in compatibility mode for: list.</li> <li>4. Click Apply.</li> </ul> | General     Version     Compatibility       If you have problems with this program and it worked correctly on an earlier version of Windows, select the compatibility mode that matches that earlier version.     Compatibility mode       Compatibility mode     If you have problems with this program in compatibility mode for: |                                                                                 |                 |
|                                                                                                    | Windows 2000                                                                                                    |                                                                                 |                 |
|                                                                                                    | Windows 95<br>Windows 98 / V<br>Windows NT 4.<br>Windows 2000<br>Run in 256 c                                                                                                    | Windows Me<br>0 (Service Pack 5)<br>olors<br>480 screen resolution<br>al themes | 1               |
| 5. Click <b>OK</b> .                                                                                                    |                                                                                                    |                                                                                 |                 |
| 6. Double-click the IntegradePro installer to begin the installation.                                                                                                    | Input settings<br>Turn off advanced text services for this program<br>Learn more about <u>program compatibility</u> .                                                                                                    |                                                                                 |                 |
|                                                                                                    | 1                                                                                                    | ОК                                                                              | Cancel Apply    |